## **UNLOCKED APP Instructions**

Please download the UNLOCKED APP from the website. It will not be on the APP Store. For quick access, you can add an icon to your home screen, making your UNLOCKED Conference just as convenient to access as a normal app.

## To add the UNLOCKED Conference icon to your iPhone home screen, please follow these steps:

- In the Safari browser on your mobile device, open <a href="https://www.CWIMA.org/unlocked/">https://www.CWIMA.org/unlocked/</a>
- If you see "Click for APP", then click.
- On the bottom tray, click the 'export' button.
- Then select 'Add to home screen'.

This will add a thumbnail image to your iPhone's home screen, similar to an app, that will allow you quick and easy access to the UNLOCKED Conference website. To access the schedule go to the upper right corner where the grid is and click on schedule. You will need this UNLOCKED Conference APP, there will be no printed program at the UNLOCKED Conference.

## To add the UNLOCKED Conference icon to your Android home screen, please follow these steps:

- Open www.CWIMA.org on Chrome on your phone.
- Then touch the overflow button (three vertical dots) and select Add to Home Screen.
- Next, all you have to do is touch Add and the site will join your other apps and widgets.
- One recommendation: you can customize the text below the icon, just touch the text inside of the Add to Home Screen box and change it up.